平成27年9月吉日

福岡ひびき信用金庫

当日指定の資金移動(振込・振替)の停止のお知らせ

拝啓 ますます御健勝のこととお慶び申しあげます。

平素より福岡ひびき信用金庫の法人インターネットバンキング(法人 I B)をご利用いただき、誠に ありがとうございます。

現在、お客さまのパソコンをウィルスに感染させ、法人IBのIDや暗証番号等を不正に取得のうえ ログオンし、お客さまの口座から預金を引出す被害が全国の金融機関で急増しています。

このような不正に預金が引出される被害を防止するため、当金庫では法人 I B をご利用の一部のお客 さまにつきましては、下記のとおり当日指定の資金移動の取扱いを停止させていただきます。

なお、当金庫が事前登録したお振込先については、通常どおりお取扱いいたします。

お客さまには、大変ご不便をおかけいたしますが、お客さまの大切なご預金等を守るための取扱いで すので、何卒ご理解いただきますよう、よろしくお願いいたします。

敬具

記

- 1. 取扱停止日 : 平成27年11月2日(月)
- 2. 対象のお客さま : ID・パスワード方式でログオンをされているすべてのお客さま
- 3. 取扱停止サービス:現在ご利用の登録方法(「都度指定方式」)で登録したお振込先に対して当日指 定の資金移動が出来ないことになります。

ただし、現在登録されているお振込先は、当金庫で「事前登録方式」に変更い たします。

|             |             | 都度指定方式                                 | 事前登録方式                                                                                              |
|-------------|-------------|----------------------------------------|----------------------------------------------------------------------------------------------------|
| お振込先の登録方法   |             | お客さまの I B 操作でお振込先の<br>口座情報をご登録等いただけます。 | <ol> <li>①『登録票』を当金庫にご提出いただきます。</li> <li>②当金庫で登録等を行います。</li> <li>③2~3日後、資金移動先口座として表示されます。</li> </ol> |
| 資金移動<br>指定日 | 当日指定        | × (取扱停止)                               | ○ (通常通り)                                                                                            |
|             | 翌日以降の<br>指定 | ○(通常通り)                                | ○(通常通り)                                                                                             |

※「事前登録方式」とは、お客さまから『法人IB 振込先登録票』(『登録票』)をご提出いただ くことにより、お振込先の口座情報を当金庫において登録する方式です。

※「事前登録方式」で登録されたお振込先の口座情報については、お客さまのIB操作で変更・削除することはできませんので、変更・削除する場合も『登録票』のご提出が必要です。
 ※当金庫での登録等には数日かかりますのでご留意ください。

4.「事前登録方式」の限度額

事前登録方式用の資金移動限度額の設定ができます。設定方法については、以下に示しますので、 必要に応じてご設定ください。

|     | 単位   | 内容         | 設定メニュー (管理者ログオン後) |
|-----|------|------------|-------------------|
| (1) | ご契約先 | ご契約先全体の限度額 | ご契約先限度額変更         |
| (2) | 契約口座 | 契約口座ごとの限度額 | 契約口座情報変更          |
| (3) | 利用者  | 利用者ごとの限度額  | 利用者情報登録/変更        |

5.「事前登録方式」で<u>登録されていないお振込先</u>へお急ぎの資金移動を行う場合は、当金庫ATMま たは窓口にてお振込をお願いいたします。なお、振込手数料については、お振込いただいたATMま たは窓口の振込手数料をお支払いただきます。

6. 電子証明書方式の推奨

電子証明書方式でログオンされるお客さまは、引続き当日指定の資金移動がご利用いただけます。

|            | I D・パスワード方式       | 電子証明書方式           |  |
|------------|-------------------|-------------------|--|
| 当日指定の資金移動が | 事前登録方式のみ          | 都度指定方式は可          |  |
| 可能なお振込先    | ※都度指定方式は不可        |                   |  |
| ID場佐が可能な   | ID・パスワードが流出すると、   | 電子証明書をインストールした    |  |
| ID採作が可能な   | どのパソコンからでも法人 I Bに | パソコンのみ法人 I Bにログオン |  |
|            | ログオンできます。         | できます。             |  |

ご利用環境については、ホームページに掲載しています。

7.当金庫の法人IBをご利用のお客さまで不正アクセス等の被害に遭われた方はいらっしゃいませんが、
 が、
 全国の信用金庫では不正アクセス等の被害に遭われた方が急増しています。
 そのうち7割の方が、
 ID・パスワード方式でログオンされているお客さまです。

つきましては、セキュリティ強化となる電子証明書方式へのお切替えをお願いします。 お切替えの手続きは、『法人 I B 認証方式変更依頼書』をお取引店へご提出ください。

8. 平成27年9月18日(金)までに『法人IB 認証方式変更依頼書』のご提出がなかったお客さ まにつきましては、今後もID・パスワード方式でご利用いただき、現在登録されているお振込先は 当金庫で「事前登録方式」に変更させていただきます。

以上

【本件に関する問合せ先】 事務部 藤井・岩渕 電話 093-922-3761 受付時間 9:00~17:30 (土日・祝日を除く)

## (1)ご契約先限度額「事前登録振込限度額」の設定

※事前登録振込限度額を設定済み、もしくは上限の限度額でよろしければ設定不要です。

|                                                                                                    | <ol> <li>管理者メニューで、ご契約先管理情報変更から<br/>ご契約先限度額変更をクリックします。</li> <li>⇒「ご契約先限度額変更」画面が表示されます。</li> </ol> |
|----------------------------------------------------------------------------------------------------|--------------------------------------------------------------------------------------------------|
| ご契約先限値額変更<br>ご契約先限度額の変更を行います。(※:任意入力)<br>オンライン限度額<br>ご契約先単位。(第)<br>二段<br>二段<br>二段<br>二日単位の限度額<br>二段<br>二日単位の限度額<br>二段<br>二日単位の限度額<br>二段<br>二日単位の限度額<br>二段                                                                                                    | ② 「事前登録振込限度額」を入力します。                                                                             |
| 語音課度結<br>10000000円 <sup>509,509,509,509,509,509,509,500<br/>円<br/>20000000円<sup>509,509,509,509,509,509,500</sup><br/>20000000円<sup>509,509,509,509,509,509</sup><br/>2005,500,500<br/>円<br/>2005,500,500<br/>円<br/>00,500,500,500<br/>円<br/>00,500,500<br/>円<br/>00,500,500,500<br/>円<br/>00,500,500<br/>円<br/>00,500,500,500<br/>円<br/>00,500,500,500,500<br/>円<br/>00,500,500,500,500,500,500,500,500,500,</sup> | ③ 「ご契約先確認暗証番号」を入力し、OK<br>リックします。                                                                 |
| 総合指込用原稿 90000000円 989,989,989,989,989,989,989,989<br>合け取込用原稿 100000000円 989,989,989,989,989,989,989<br>月<br>一<br>月<br>一<br>一<br>一<br>一<br>一<br>一<br>一<br>一<br>一<br>一<br>一<br>一<br>一                                                                                                    | ※変更をやめる場合はキャンセルをクリックします。 ※クリアをクリックすると、入力した情報がすべてクリアされ、変更前の状態に戻ります。                               |
| ご契約先確認時証番号を入力してから、 (w) を押して (だおい,<br>ご契約先確認時証番 [ ******<br>(X ] **>を# 907                                                                                                    |                                                                                                  |
| ご契約先程度額支更完了           オンライン限度額<br>ご契約先単位         □回単位の限度額<br>ご契約先単位         □日単位の限度額<br>上限           10000000円         1989.989.989.989.989         1980.000,0000           事前診諸形式限度額         300000,0000         1989.989.989.989.989         1400,000,0000           可能計算法指述提示規模額         300000,0000         1989.989.989.989         1400,000,0000         1989.989.989.989           可能計算法指述提示規模額         300000,0000         1989.989.989.989         1800,000,0000         1989.989.989           マイル伝送限度額         700,000,0000         1989.989.989.989         100,000,0000         1989.989.989           マイル伝送限度額         900,000,0000         1989.989.989.989         1989.989.989         1989.989           マイル伝送限度額         100,000,0000         1989.989.989.989.989         1989.989         1989.989           アオル伝送限度額         110,000,0000         1989.989.989.989.989         110,000,0000         1989.989.989.989           資告指込限度額         1,00,000,0000         1989.989.989.989.989         110,000,0000         1989.989.989.989.989         110,000,0000         1989.989.989.989.989         110,000,0000         1989.989.989.989.989         110,000,00000         1989.989.989.989.989         110,000,00000         1989.989.989.989.989.989.989         110,000,000000         1989.989.989.989.989.989.989         110,000,000000000000000000000000000000                                                                                                    | ⇒「ご契約先限度額変更完了」画面が表示され<br>ます。                                                                     |
| 法人の18 様<br>ご契約先限度額の変更を完了しました。<br>「<br>引き続きご利用される場合は、メニューよりお取引きをお選びください。                                                                                                    |                                                                                                  |

## (2)契約口座情報「事前登録振込限度額」の設定

| CXXABG4NXI (SXAABB48XX) I (XAA4NKA)<br>Dræfnebr/XX (IXAG4NKX) D744628796882/96 (ICRABBBRZ) (IRABBNZ)<br>Dræfnebr/XX (IXAG4NKX) D744628796882/96 (ICRABBBRZ) (IRABBNZ)                                                                                                    | <ol> <li>管理者メニューで、ご契約先管理情報変更から</li> <li>契約口座情報変更をクリックします。</li> <li>⇒「契約口座情報選択」画面が表示されます。</li> </ol>                 |
|----------------------------------------------------------------------------------------------------|----------------------------------------------------------------------------------------------------|
| 契約二座情報選択 選約二座情報選択 選択される 現金 名表人 佐 植人コード 焼託者コード 代表口座 クラ 後 裕 賞 座 コント 供振 振 振 振 振 振 振 振 振 振 振 振 振 振 振 振 振 振 振                                                                                                     | <ul> <li>② 契約口座限度額を変更する口座の「選択」欄に<br/>チェックを入れ、変更をクリックします。</li> <li>⇒「契約口座情報変更」画面が表示されます。</li> </ul>                  |
| Implicit Harting Street         Implicit Harting Street         Implicit Har | <ul> <li>③ 「事前登録振込限度額」を入力します。</li> <li>④ 「ご契約先確認暗証番号」を入力し、OK をクリックします。</li> <li>※変更をやめる場合はキャンセルをクリックします。</li> </ul> |

※事前登録振込限度額を設定済み、もしくは上限の限度額でよろしければ設定不要です。

(3)利用者情報「事前登録振込限度額」の設定

※事前登録振込限度額を設定済み、もしくは上限の限度額でよろしければ設定不要です。

| <mark>(                                    </mark>                                                                                                    | <ol> <li>管理者メニューで、ご契約先管理情報変更から</li> <li>利用者情報登録/変更をクリックします。</li> <li>⇒「利用者情報選択」画面が表示されます。</li> </ol>                                                                               |
|----------------------------------------------------------------------------------------------------|----------------------------------------------------------------------------------------------------|
| 利用者情報選択       新提登録する場合は、単語重」を押してください。       変更する場合は、利用者情報選択後に目的のボタッを押してください。       現在、利用者は0人登録されています。       愚大いのよご登録社出来ます。       利用者情報選択       夏村間者面     利用者       夏村間者面     利用者       利用者信報選択       夏村間者面     利用者       夏村間者名     男女       日     アク       日     アク       日     アク       日     アク       日     アク       日     アク       日     アク       日     アク       日     アク       日     アク       日     アク       日     アク       日     アク       日     アク       日     アク       日     アク       日     アク       日     アク       日     日       日     日       日     日       日     日       日     日       日     日       日     日       日     日       日     日       日     日       日     日       日     日       日     日       日     日       日     日       日 | <ul> <li>② 利用者限度額を変更する利用者の「選択」欄に<br/>チェックを入れ、変更をクリックします。</li> <li>⇒「利用者情報変更」画面が表示されます。</li> </ul>                                                                                  |
| <b>74組名指報金史</b> 3川県者指稿を変更した後、ご契り決確認時間証番号を入力して (本)を得してください。             (※:任意入力)<br>「用者100 pese1234<br>月用者20<br>月月者1            3川県者信報(29) ※:<br>月用者3(第) ※:<br>(※:11日本10000000000000000000000000000000000                                                                                                    | <ul> <li>③ 利用者情報の資金移動(振込)限度額設定の「事前登録1回」「事前登録1日」の限度額を入力します。</li> <li>④ 「ご契約先確認暗証番号」を入力し、OKをクリックします。</li> <li>→利用者情報が変更されます。</li> <li>※利用者の修正をやめる場合は<u>キャンセル</u>をクリックします。</li> </ul> |
| UIM空                                                                                                    |                                                                                                    |